## 2023 年国际设计教育项目硕士研究生课程申请指南

1. 进入浙江大学国际学生申请和招生系统 http://isinfosys.zju.edu.cn/recruit/login.shtml 注册账号

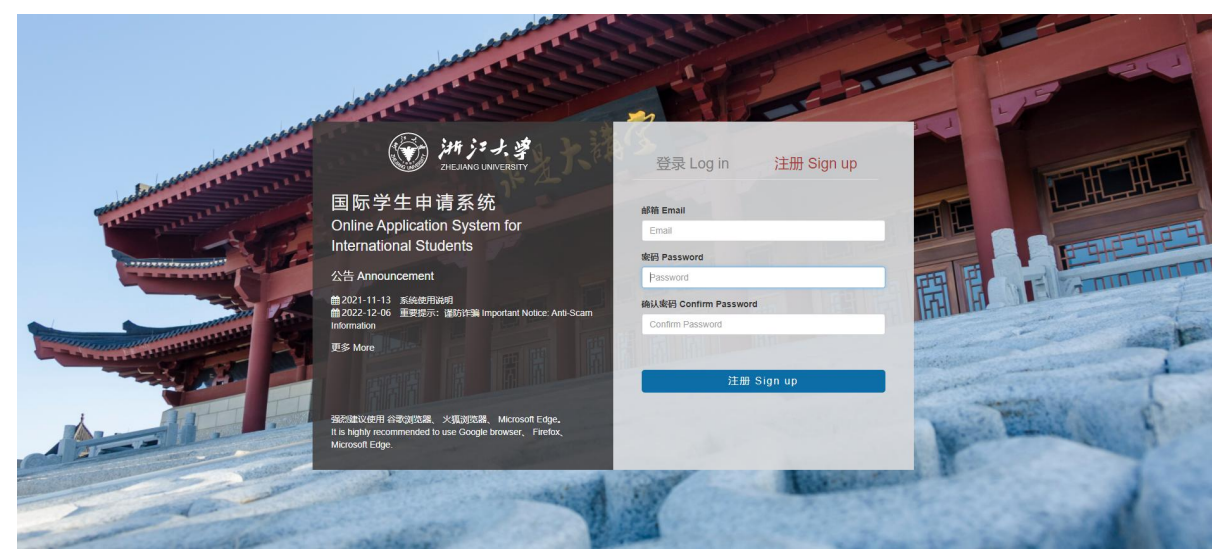

输入电子邮箱地址,设置一个由8位或以上字母/数字组成的密码,重输密码以确认,按"立即注册"。

|              | 注册成功 Successful Registration                                                                                                    |
|--------------|----------------------------------------------------------------------------------------------------|
| 我们E<br>We ha | 已经通过你主册的邮箱发送了一封激活邮件到你的电子邮件地址,请先查看邮件并激活账号。<br>ave sent an activation email to your registration email address. Please check that email and activate your account first. |
|              | 去登录 Sign in                                                                                                    |

## 2.查看邮箱,激活账号

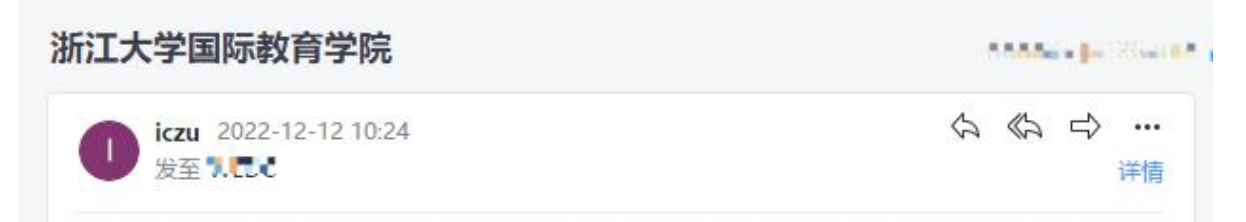

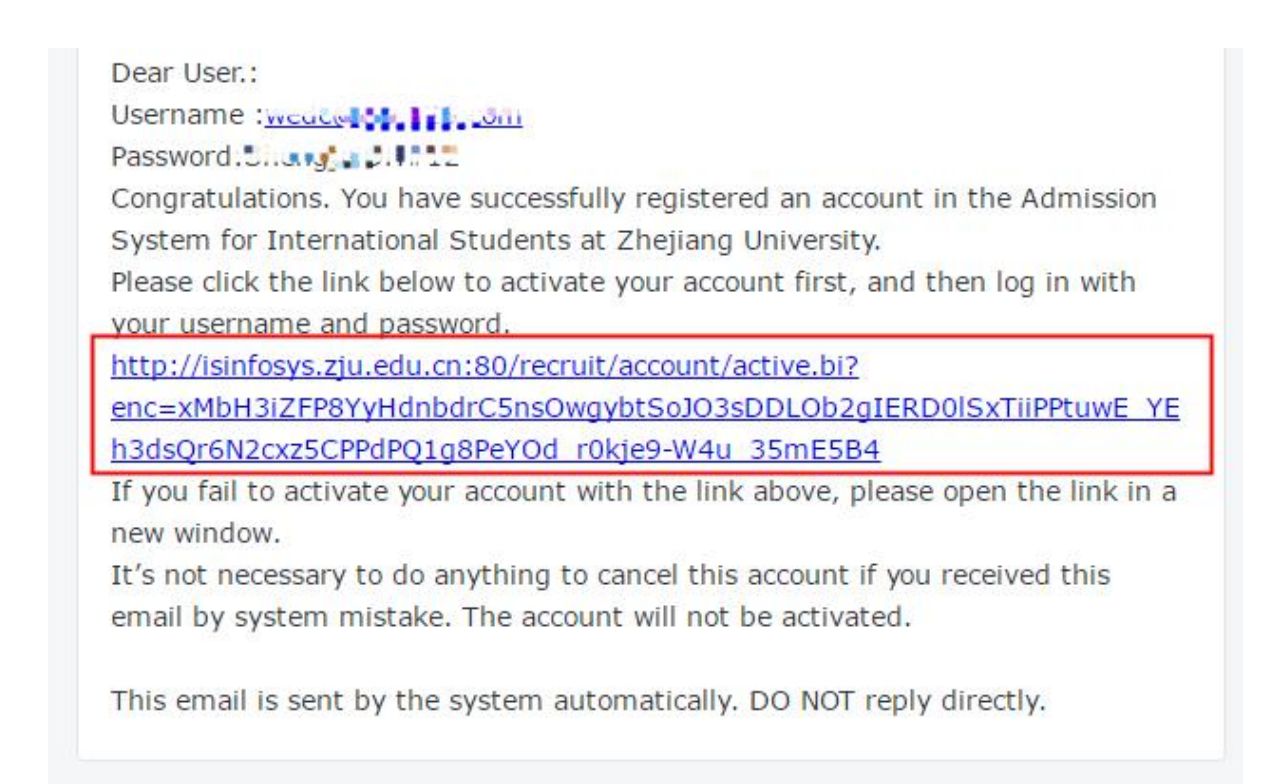

点击浙江大学 iczu@zju.edu.cn 邮箱发来的超链接进行用户激活。

### 3.登陆报名系统

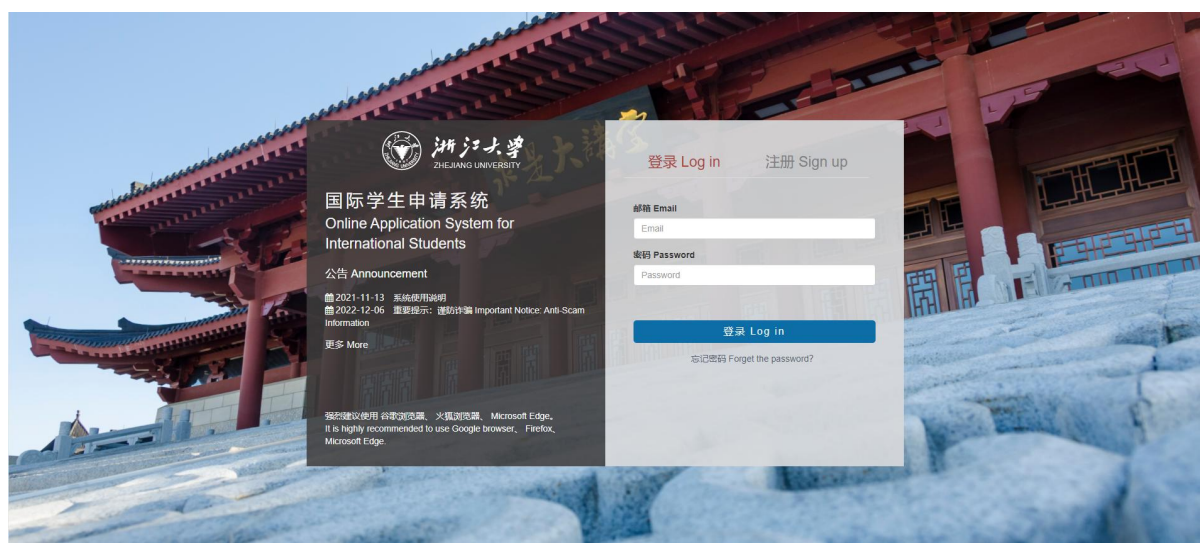

输入用于注册的电子邮箱地址和密码,点击"立即登陆"。

```
4.选择项目
```

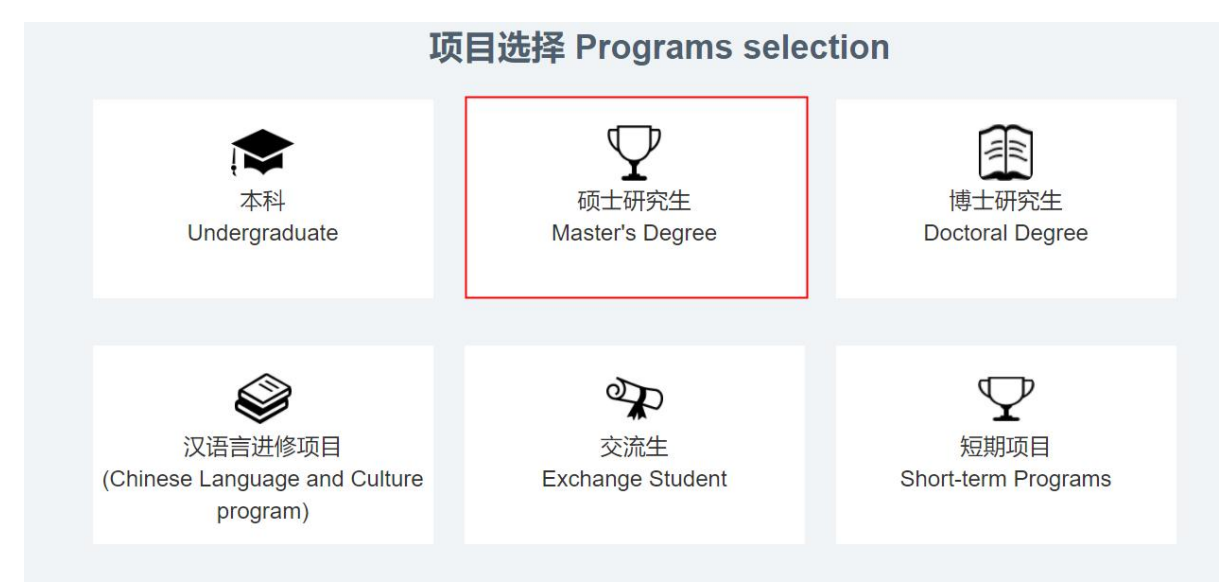

点击"硕士研究生"

5.确认申请类型

|                                                                                                    | wedc@vip.128.com 50% HELLO       |                              |                             |                                |                    |                                  |                          |  |
|----------------------------------------------------------------------------------------------------|----------------------------------|------------------------------|-----------------------------|--------------------------------|--------------------|----------------------------------|--------------------------|--|
|                                                                                                    | 0-                               |                              |                             |                                |                    | -0-                              |                          |  |
|                                                                                                    | 申请确认<br>Application Confirmation | 基本信息<br>Personal Information | 联系方式<br>Contact Information | 教育经历<br>Educational Experience | 学习计划<br>Study Plan | 奖学金申请<br>Scholarship Application | 附件上传<br>Documents Upload |  |
| 特别提醌:请确认你的申请类型<br>本人已何愿或该时大学2024英语等生题生業者,EDQ最并且自愿重导道生業者中的将有差距。<br>I have read the Application Guide for 2022 International Student Admission, Lunderstand and systere to be bound by all the terms and conditions in the Application Guide. |                                  |                              |                             |                                |                    |                                  |                          |  |
| 🛃 🦗 从申请硕士学习 I am now applying for the Mr                                                                                                    | aster's Degree Program.          |                              |                             |                                |                    |                                  |                          |  |
|                                                                                                    |                                  |                              |                             |                                |                    |                                  |                          |  |
|                                                                                                    |                                  |                              |                             |                                |                    |                                  |                          |  |

勾选方格,确认申请硕士学习,然后点击"下一步"。 注:申请人每填写完一个页面,都应点击"保存并下一步",以保存好输入的信息。

### 6.填写基本资料和上传证件照

| *护照全名 Full Name as shown on your                    | *姓 Family Name                                   | *名 Given Name                                                     | *上传证件照片(二寸,白色底) to                 |
|-----------------------------------------------------|--------------------------------------------------|-------------------------------------------------------------------|------------------------------------|
|                                                     | Use capital letters.                             | →                                                                 | white background)                  |
| ● 男 Male ◎ 女 Female                                 | * 出生日期 Date of Birth 節                           | 中文姓名(如有) Name in Chinese Characters (if<br>applicable)            | Upload file                        |
| * 国籍Nationality<br>=请选择 Please Select=     v        | * 取得国籍时间 Date & Year of Acquiring<br>Citizenship | * 出生城市和国家 City And Country Of Birth                               |                                    |
| *是否持有护照 Do you have a passport?<br>● 有 yes _ ⑦ 无 no | * 护照号码 Passport No.                              | * 护照有效期 Passport Valid Until passport valid for more than six mon | 仅支持500kb以下图片格式                     |
| * 婚姻状况 Marital Status                               | * 宗教信仰 Religion                                  | 身高 (厘米) Height (cm)                                               |                                    |
| =Please Select 请选择=   ▼                             | None 无 🔹                                         |                                                                   | For ID photo                       |
| * 目前职业或身份 Current Occupation or Status              | 目前工作或学习单位 Current Employer or<br>School          | * 健康状況 State of Health<br>FDF                                     | specification, please refer to the |
| * 木栋迈言 Native Janguage                              | The date and year of a                           | cquiring citizenship for single                                   | requirements                       |
| TUNER HUTCHINGUNG                                   | citizenship holder woul                          | ld be their date of birth.                                        | Delow.                             |

所有申请人在线申请时上传的证件照必须符合以下要求:

- -- 彩色2寸证件照;
- -- 免冠;
- -- 白色背景无边框;
- -- 头部必须占照片尺寸的 2/3;
- -- 清晰度不低于 320\*240 像素;
- -- 高宽比必须为为 4:3;
- -- 大小必须为 100-500KB;
- -- 必须是 JPG 格式;

未能提供符合上述规范照片的申请人,将无法进入下一阶段的申请程序,所以请你务必提供完全符合要求的照片。

| * 关系<br>Relationship      | * 国籍<br>Nationality |                 | * 取得国籍时间<br>Date & Year of Acquiring Citizenship | * 姓名<br>Name   | ▲出生日期<br>Date of Birth  |
|---------------------------|---------------------|-----------------|--------------------------------------------------|----------------|-------------------------|
| 父亲/father                 | =请选择 Please         | Select= v       | <b>#</b>                                         |                | <b>**</b>               |
| * 职业<br>Employment        | * 电话<br>Tel.        | * 地址<br>Address |                                                  |                |                         |
| * 关系<br>Relationship      | * 国籍<br>Nationality |                 | * 取得国籍时间<br>Date & Year of Acquiring Citizenship | * 姓名<br>Name   | * 出生日期<br>Date of Birth |
| 母亲/mother                 | =请选择 Please         | Select= v       | <b>*</b>                                         |                | <b>*</b>                |
| * <u>职业</u><br>Employment | * 电话<br>Tel.        | * 地址<br>Address | The date and year of                             | of acquiring c | citizenship for single  |

7.通信地址和联系方式

| 永久通信地址和电话 Permanent address and Telephone<br>Number. |  |  |  |
|------------------------------------------------------|--|--|--|
| * 国家 Country.                                        |  |  |  |
| =请选择 Please Select=                                  |  |  |  |
| * 城市 City.                                           |  |  |  |
| * 电话 Tel.                                            |  |  |  |
| <b>*邮编 Postal Code.</b> 有 Yes ● 无 No                 |  |  |  |
| * 邮箱 Email.                                          |  |  |  |
| * 详细地址 Address.                                      |  |  |  |
|                                                      |  |  |  |

| rnational                |
|--------------------------|
| accurate postal delivery |
|                          |
| 2                        |
|                          |
|                          |
|                          |
|                          |
|                          |
|                          |

| 当前联系地址及电话 Current Contact Address & Telephone Number. |   |  |  |
|-------------------------------------------------------|---|--|--|
| * 国家 Country                                          |   |  |  |
| =请选择 Please Select=                                   | T |  |  |
| * 城市 City                                             |   |  |  |
| 电话 Tel.                                               |   |  |  |
| <b>邮编 Postal Code </b> 。有 Yes ) 无 No                  |   |  |  |
| * 详细地址 Address                                        |   |  |  |
|                                                       |   |  |  |

请输入三种通信地址和联系电话,永久通信地址及电话、录取通知书邮寄地址及电话 (请确保6月-9月之间,申请人能在此地址收到录取通知书)以及当前的联系地址及 电话(如相同,需重复填写)。

8.在中国的紧急事务联系人和担保人信息

・是否有在华紧急联系人 Are there any emergency contacts in China?
● 有 Yes ● 无 No
\* 在华紧急事务联系人 Emergency Contact Person
\* 联系人电话 Emergency Contact Phone Number
\* 联系人地址 Emergency Contact Address

| * 是否有在华担保联系人<br>Do you have any Guarar              | tor in China?  |  |  |
|-----------------------------------------------------|----------------|--|--|
| ● 有 Yes ● 无 No<br>* 在华担保事务联系人<br>Guarantor in China |                |  |  |
| * 担保人电话<br>Phone Number of Guar                     | antor in China |  |  |
| * 担保人地址<br>Address of Guarantor i                   | n China        |  |  |
|                                                     |                |  |  |

如有,请如实填写;如无,则填所属国驻华使馆/驻宁波领事馆的地址、大使/总领事的 姓名和电话号码。

### 9.教育经历

| * 最后字历 Highest Academic Degree Obtained:                                                         |               |
|--------------------------------------------------------------------------------------------------|---------------|
| =请选择 Please Select=                                                                              | •             |
| * 最后学习学校 Final Education Institution:                                                            |               |
| * 获得或即将获得的学位 Diploma Obtained or to Obtai                                                        | in:           |
| 学习经历 Study Record O Press "+" for<br>*学校名称 Institution                                           | r more input. |
| *在校时间 Years Attended (from/to)                                                                   |               |
| From Year only.                                                                                  | То            |
| * 主修专业 Field of Study                                                                            |               |
| * 获得学位 Diploma Obtained                                                                          |               |
| * 是否曾经在华学习? Have you ever studied in China?<br>② 是 yes ③ 否 no<br>*在华学习单位 Name of the Institution | ?             |
|                                                                                                  |               |
|                                                                                                  |               |
| *学习时间 Learning Time (from/to)                                                                    |               |

请如实填写。

10.工作经历

| 工作经历 Work Experience/Employment Record O Press "+" for more input. |               |  |  |  |  |
|--------------------------------------------------------------------|---------------|--|--|--|--|
| * 是否有工作经历<br>Do you have any work experience?                      |               |  |  |  |  |
| ● 有 Yes ● 无 No                                                     |               |  |  |  |  |
| *工作单位 Employer                                                     |               |  |  |  |  |
|                                                                    |               |  |  |  |  |
| *起止时间 Time (from/to)                                               |               |  |  |  |  |
| From                                                               | Year only. To |  |  |  |  |
| *从事工作 Work Engaged                                                 |               |  |  |  |  |
|                                                                    |               |  |  |  |  |
| *职务及职称 Title/Posts Held                                            |               |  |  |  |  |
|                                                                    |               |  |  |  |  |

请如实填写。

11.曾发表的主要学术论文、著作及作品

\* 曾发表的主要学术论文、著作及作品 Academic Papers, Writing & Art Works Published:

非必填项,如有发表过学术论文、著作及作品,请填写。如无,请填写"无"。

12.语言能力

| * 汉语水平 Chinese Proficiency<br>不懂 No ability ▼                | * HSK等级 HSK Level<br>无/None            | * HSK听力分数 HSK Listening<br>Score |
|--------------------------------------------------------------|----------------------------------------|----------------------------------|
| * HSK阅读分数 HSK Reading<br>Score                               | * HSK写作分数 HSK Writing<br>Score         | * HSK总分 HSK Total Score          |
| There is NO Chinese pro-<br>according to your true situation | oficiency required for IDE Pr<br>tion. | ogram applicants, please answer  |
| * 英文水平 English Proficiency                                   | * 英语等级 Level                           | * 分数 Mark                        |
| =请选择 Please Select= ▼                                        | =请选择 Please Select= ▼                  | ,                                |
| 其他语言 Other Languages                                         |                                        |                                  |

请如实填写。

\* 你是否将于2023年3月或6月本科毕业? Are you going to graduate from your undergraduate program in March or June 2023?

○ 是 yes ○ 否 no

\* 是否在浙江大学有过学习经历? Have you ever studied in Zhejiang University?

○ 是 yes ○ 否 no \* 你是否正就读于中国大陆的其他高校? Are you currently studying in a university in mainland China other than Zhejiang University?

○ 是 yes ○ 否 no

# \* 你是否属于以下情况? Are you in the following situation

我现在已经在其他大学注册就读,但是如果我被浙江大学 录取,我将会终止在目前学校的学业,到浙江大学来重新 开始学习。

I am now registered and studying in another university, but if I am admitted to Zhejiang University, I will terminate my studies at the current school and come to Zhejiang University to restart my studies.

是 yes ∩ 否 no

请按实际情况勾选"是"或"否"。

14.学习计划

|                                                                                 |                                                                                                    | Please select "School of Software<br>Technology" as the First and Second                                                                                                    |                  |
|---------------------------------------------------------------------------------|----------------------------------------------------------------------------------------------------|----------------------------------------------------------------------------------------------------|------------------|
| 软件学                                                                             | 倅(School of Software Technology)                                                                                                    | Preference College.                                                                                                    |                  |
| 第二志                                                                             | 愿所选学院Second Preference Colle                                                                                                    | ege                                                                                                    |                  |
| 软件学                                                                             | 岮院(School of Software Technology)                                                                                                    | •                                                                                                    |                  |
| 第一志                                                                             | 愿专业 First Preference Major                                                                                                    | Select "Industrial Design Engineering<br>(Professional)(English Taught)" as the<br>First and Second Preference Major.                                                                                     |                  |
| 工业设                                                                             | 计工程(Industrial Design Engineering                                                                                                    | g) (英语授课)(English-taught)                                                                                                    | *                |
| 第二志                                                                             | 愿专业 Second Preference Major                                                                                                    |                                                                                                    |                  |
| 工业设                                                                             | 计工程(Industrial Design Engineering                                                                                                    | g) (英语授课)(English-taught)                                                                                                    | -                |
| -                                                                               |                                                                                                    |                                                                                                    |                  |
| From                                                                            | 2023-09-01                                                                                                    | To 2026-03-31                                                                                                    |                  |
| From<br>你能接到<br>汉语<br>"您的中?                                                     | 2023-09-01<br>受的授课语言? Which language of i<br>Chinese _ 英语 English _ 英语<br>文水平是否达到中文授课的标准? Doe                                                                                              | To 2026-03-31<br>instruction can you accept?<br>吾汉语皆可 Both of Chinese and English<br>es your Chinese level reach the standard of                                                                          | Chinese teaching |
| From<br><b>你能接</b><br>⑦ 汉语<br><b>* 您的中</b> ?<br>⑦ 是 yee                         | 2023-09-01<br>受的授课语言? Which language of i<br>Chinese ()英语 English ()英语<br>文水平是否达到中文授课的标准? Doe<br>es ()否 no                                                                                 | To 2026-03-31<br>instruction can you accept?<br>吾汉语皆可 Both of Chinese and English<br>es your Chinese level reach the standard of                                                                          | Chinese teaching |
| From<br><b>你能接</b><br>⑦ 汉语<br><b>* 您的中</b><br>⑦ 是 yee<br>*住宿安<br>The acc        | 2023-09-01<br>受的授课语言? Which language of i<br>Chinese ○ 英语 English ○ 英语<br>文水平是否达到中文授课的标准? Doe<br>es ○ 否 no<br>排 Accommodation<br>commodation arrangement is based o                        | To 2026-03-31<br>instruction can you accept?<br>吾汉语皆可 Both of Chinese and English<br>es your Chinese level reach the standard of<br>Please select "Arranged by University".<br>on the school arrangement. | Chinese teaching |
| From<br>你能接给<br>⑦ 汉语<br><sup>®</sup> 您的中?<br>⑦ 是 yee<br>*住宿安:<br>The acc<br>学校委 | 2023-09-01<br>受的授课语言? Which language of i<br>Chinese 英语 English 英语<br>文水平是否达到中文授课的标准? Doe<br>es 否 no<br>排 Accommodation<br>commodation arrangement is based o<br>定排 Arranged by University | To 2026-03-31<br>instruction can you accept?<br>音汉语皆可 Both of Chinese and English<br>es your Chinese level reach the standard of<br>Please select "Arranged by University".<br>on the school arrangement. | Chinese teaching |
| From<br>* 你能接:<br>) 汉语<br>* 您的中!<br>) 是 yee<br>*住宿安:<br>The acc<br>学校致          | 2023-09-01<br>受的授课语言? Which language of i<br>Chinese 英语 English 英语<br>文水平是否达到中文授课的标准? Doe<br>es 否 no<br>排 Accommodation<br>commodation arrangement is based o<br>键排 Arranged by University | To 2026-03-31<br>instruction can you accept?<br>吾汉语皆可 Both of Chinese and English<br>es your Chinese level reach the standard of<br>Please select "Arranged by University".<br>on the school arrangement. | Chinese teaching |

请选择"软件学院"为第一和第二志愿所选学校,选择"工业设计(专业学位)(英语授课)"为第一和第二志愿专业。学习开始和结束日期是系统根据申请人所选的学校和专业自动填写,无需手动填写。

### 15.申请奖学金

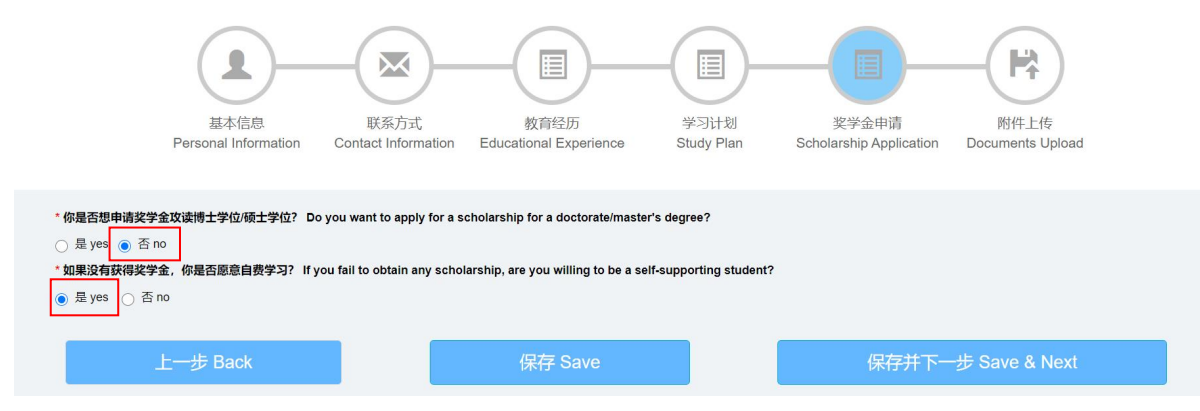

请按照上方提示,勾选"是"和"否"。

## 16.附件上传 \*为强制性文件

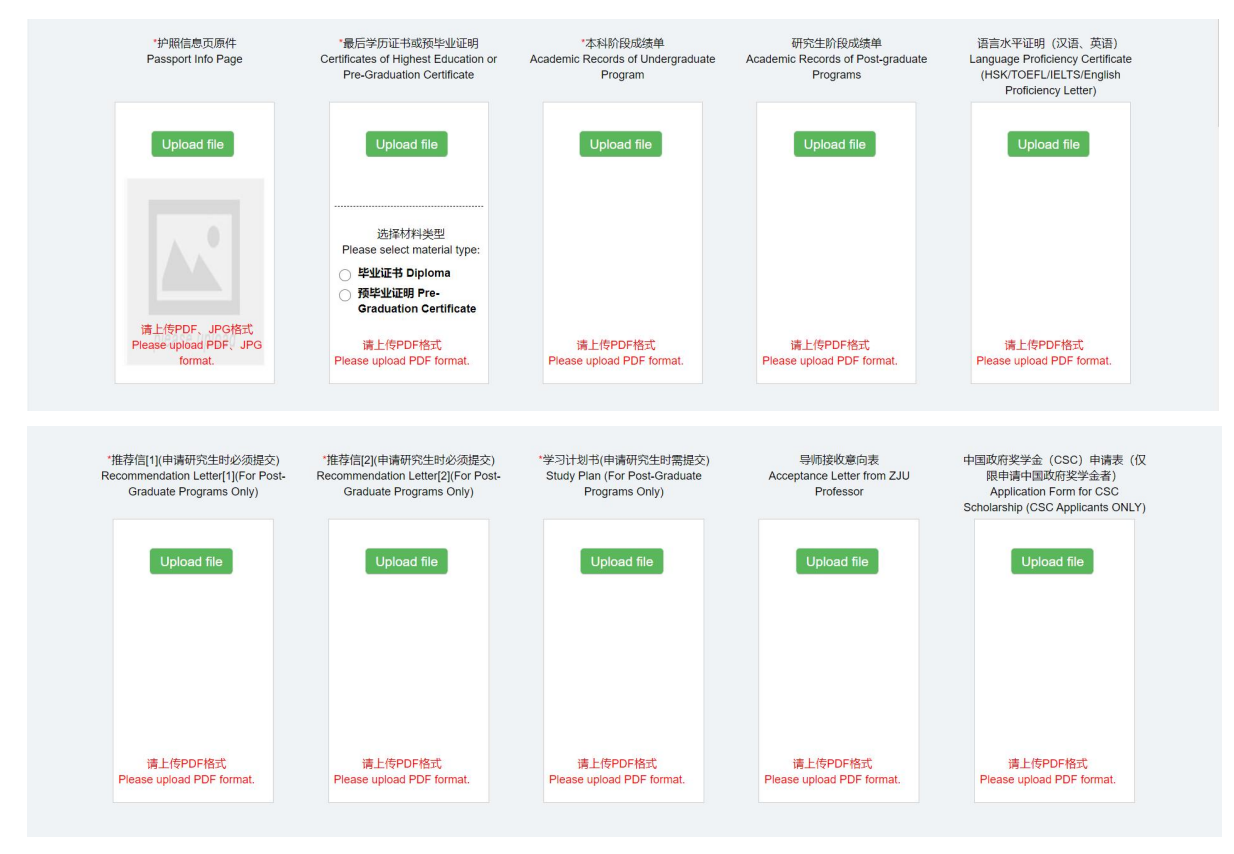

| 其他申请材料<br>Supplementary Documents        | GRE_NTS-GAT等考试成绩<br>GRE/NTS-GAT test score                                                                                                    | 体检表 (仅限奖学金申请人)<br>Foreigner Physical Examination<br>Form(Scholarship Applicants Only) | 无犯罪记录证明(仅限奖学金申请<br>人)<br>Non-Criminal Record<br>Certificate(Scholarship Applicants | 浙江省政府奖学金申请表(仅限申请<br>省政府奖学金者)<br>Application Form For Zheijang<br>Government Scholarship (ZGS |  |  |
|------------------------------------------|----------------------------------------------------------------------------------------------------|---------------------------------------------------------------------------------------|------------------------------------------------------------------------------------|----------------------------------------------------------------------------------------------|--|--|
| Uplead file                              | Upload file                                                                                                    | Upload file                                                                           | Upload file                                                                        | Upload file                                                                                  |  |  |
| 请上(\$PDF格式<br>Please upload PDF format.  | 请上信PDF格式<br>Please upload PDF format.                                                                                                    | 请上传PDFIS式<br>Please upload PDF format.                                                | 谨上传PDFI弦式<br>Please upload PDF format.                                             | 请上传PDF格式<br>Please upload PDF format.                                                        |  |  |
| 国籍标<br>Document related to Nationality & | 材料,材料要求请详见招生简章<br>& Citizenship Status (please refer to admiss                                                                                                    | sion bulletin)                                                                        |                                                                                    |                                                                                              |  |  |
| Upload file                              | 如果你是属于以下情况的申请人,你需要<br>you are in the following cases, extra doce<br>be submitted:                                                                                                    | 提供补充材料if<br>uments MUST                                                               |                                                                                    |                                                                                              |  |  |
| 请上传PDF格式<br>Please upload PDF format     | 中国大陆(内地)、香港、澳门和台湾居民在移民外国<br>后,作方国际学生申请入学;Applicant who has<br>given up their original Chinase citizenship<br>(including mainland of China, Hong Kong, Macao<br>and Taiwan) and become foreign citizens;         申请人在外国生参期成外和国際局、出生时父母均为中<br>国公民、或父母一方为中国公民;Applicant who has<br>acquired foreign citizenship au tomatically at the<br>time of birth in a foreign country, whose parents<br>are both Chinese citizens, or one of the parents is<br>a Chinese citizen; |                                                                                       |                                                                                    |                                                                                              |  |  |
|                                          |                                                                                                    |                                                                                       |                                                                                    |                                                                                              |  |  |
| 上一步 Back                                 |                                                                                                    |                                                                                       | ł                                                                                  | ই交申请 Submit                                                                                  |  |  |

附件应为中文或英文文件,中英文以外文本须附经公证的中文或英文的译文。每个附件 小不超过 5MB,除了护照信息原件可以是 PDF 或 JPG 格式外,其他所有材料必须 为 PDF 格式,请在对应的文件项上传材料。注意:附件上传没有保存功能,所以,请确保申请表格里的所有内容都填写正确和完整,并且上传了申请硕士研究生课程和奖 学金所需的所有材料后,再点击"提交申请"。

注: 一旦提交申请,则无法修改。如申请人为应届毕业生,需提交本人就读学校出具的预毕业证明(入学前应取得学位证书)。国际设计教育项目暂无需提供奖学金申请表、 外国人体格检查表和无犯罪记录证明,直至另行通知。

### 17.递交申请前可随时修改内容

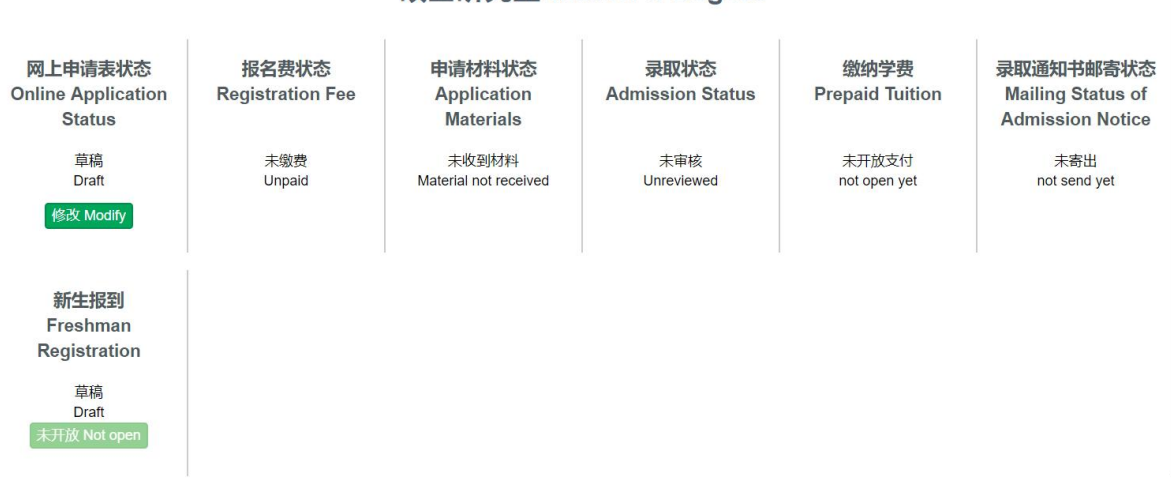

硕士研究生 Master's Degree

在申请递交之前,申请者可随时登陆系统修改申请表的内容和补充上传材料。

18.递交申请

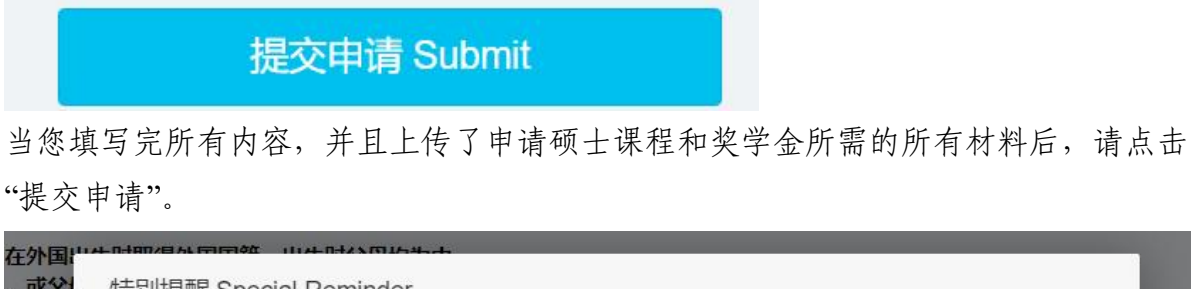

| ,或父<br>ed fore                  | 特别提醒 Special | Reminder |                             |              |
|---------------------------------|--------------|----------|-----------------------------|--------------|
| f birth i<br>th Chir<br>ese cit | 一旦提交,        | 无法修改。    | Once submitted, it cannot l | pe modified. |
|                                 |              |          | 确定Confirm                   | n 取消 Cancel  |

注意:一旦提交,您将无法再对申请表格的内容做任何修改和上传材料。如果确定,请点击"确定",以完成申请流程。

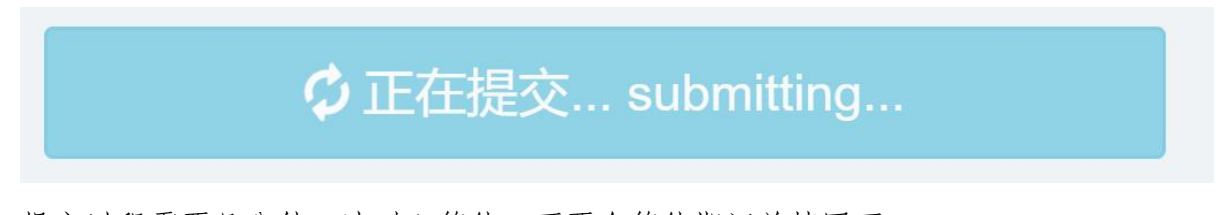

提交过程需要几分钟,请耐心等待,不要在等待期间关掉网页。

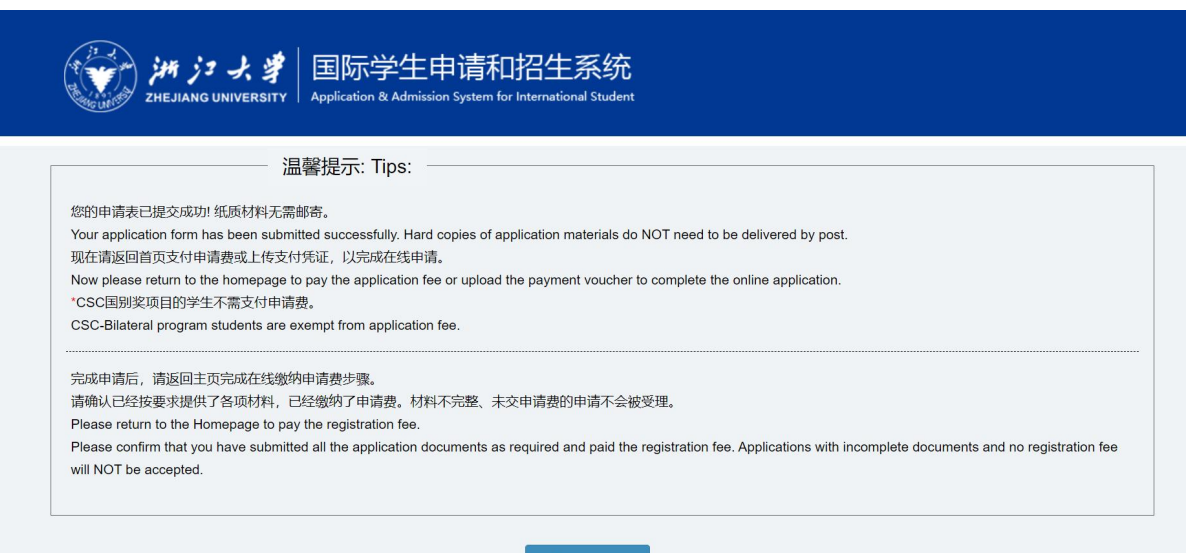

返回 Return

只有出现了这个页面,才表示您的申请和所有材料已递交成功。您也可以返回首页检 查您的线上申请状态。来自最不发达国家的申请人无需支付国际设计教育项目的注册 费用。

| 申请编号 Application Nu                                                       | mber: 202301728 打印列                                                        | 表 Print List 🔺                             |                                  |                          |                         |
|---------------------------------------------------------------------------|----------------------------------------------------------------------------|--------------------------------------------|----------------------------------|--------------------------|-------------------------|
| 硕士研究生 Master's Degree                                                     |                                                                            |                                            |                                  |                          |                         |
| 网上申请表状态<br>Online Application<br>Status                                   | 报名费状态<br>Registration Fee                                                  | 申请材料状态<br>Application<br>Materials         | 预录取信息<br>Pre-admission<br>Status | 录取状态<br>Admission Status | 缴纳学费<br>Prepaid Tuition |
| 已提交<br>Submitted<br>查看详情 View details                                     | 未缴费<br>Unpaid<br>支付 Pay 上传 Upload                                          | 已完成在线申请<br>Online application<br>completed |                                  | 审核中<br>Under Review      | 未开放支付<br>not open yet   |
| 录取通知书邮寄状态<br>Mailing Status of<br>Admission Notice<br>未寄出<br>not send yet | 新生报到<br>Freshman<br>Registration<br><sup>草稿</sup><br>Draft<br>未升放 Not open |                                            |                                  |                          |                         |

### 19.发送所有材料

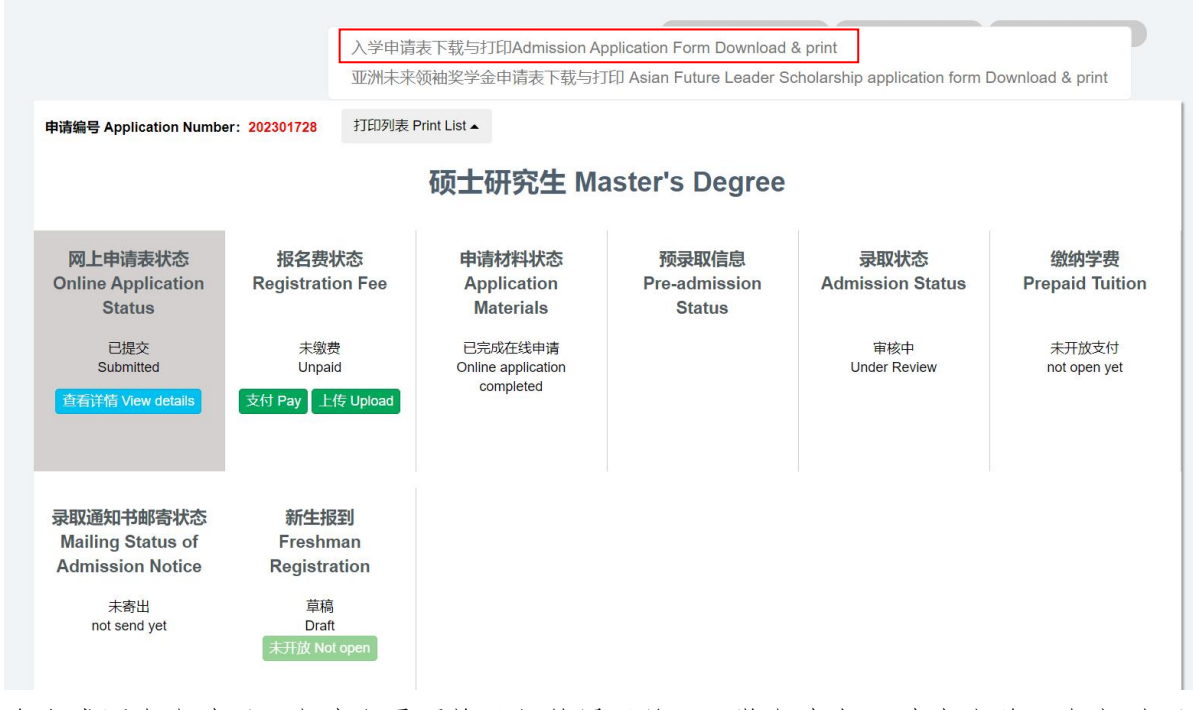

在完成网上申请后,申请人需要将已经签署了的《入学申请表》(请点击首页上方"打印 表格"查找、下载、打印并签字)以及其他材料打包成 ZIP 或 RAR 压缩包,通过电子邮 件发送至浙江大学宁波科创中心的邮箱 nbxq010@zju.edu.cn。

申请已完成!从 2023 年 7 月中旬开始,请注意查看邮件,包括垃圾邮箱里的邮件。